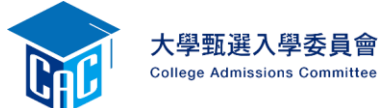

#### 審查資料上傳系統開放時間

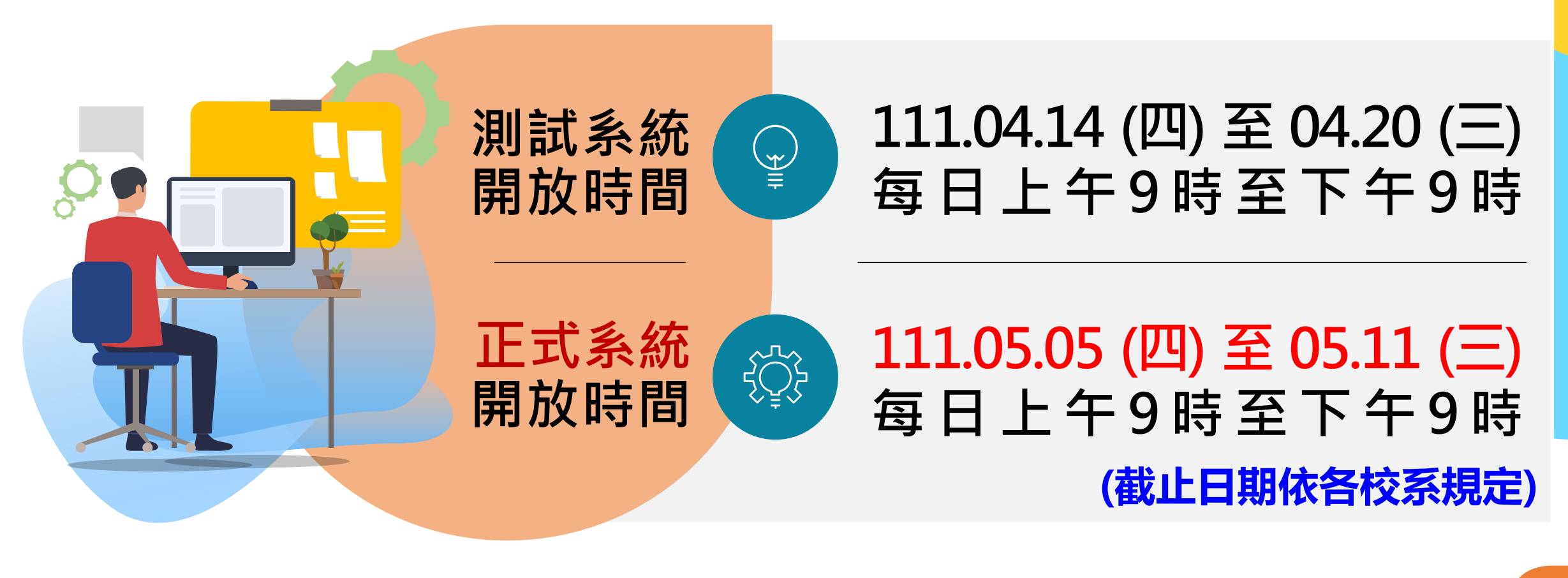

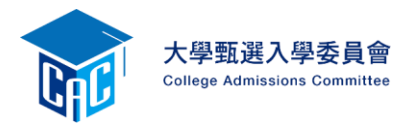

#### 考生審查資料繳交步驟

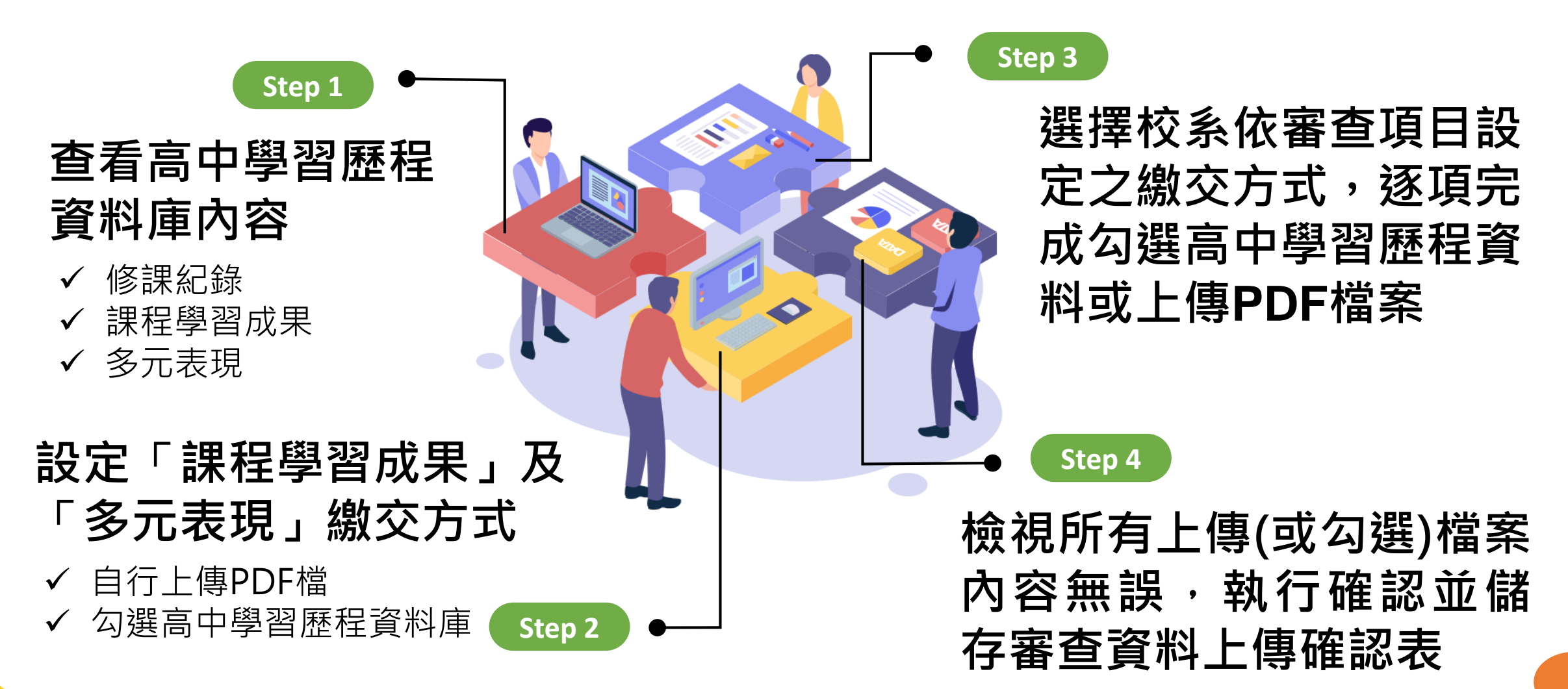

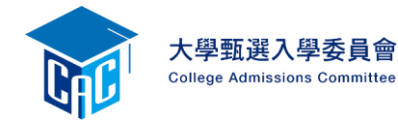

3

#### 

|     |                |                    | 高中經      | 學習歷程資料庫-資料列表              |
|-----|----------------|--------------------|----------|---------------------------|
|     | 資料項目名稱         | 資料數                | 檢視       | 備註                        |
|     | 修課紀錄           | 5學期                | 8        | 修課紀錄由高中學習歷程資料庫提供          |
|     | 課程學習成果         | 10件                | 8        | 可於本系統自行上傳PDF檔或勾選高中學習歷程資料庫 |
|     | 多元表現           | 27件                | 8        | 可於本系統自行上傳PDF檔或勾選高中學習歷程資料庫 |
| 高中团 | 歷程檔案範<br>,     | 圍 <b>〉</b>         | <b>-</b> | 中學習歷程資料庫主管權責單位規定辦理更止      |
|     |                | <b>爹</b> 課紀錄       | 汞        |                           |
| 1   | ✓ 測試系約<br>高一、高 | <b>讫:</b><br>哥二共4學 | 期        | ✓ 測試系統:<br>高一、高二共4學期      |
|     | ✓ 正式系統         | ₩<br>•             |          | ✓ 正式系統:                   |

※第六學期統一由高中另行上傳

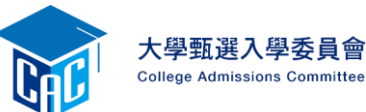

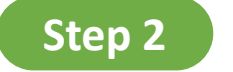

### 設定審查項目繳交方式

逐系設定審查項目「課程學習成果」與「多元表現」之繳交方式

- ✓「自行上傳PDF檔」或「 勾選高中學習歷程資料庫」 僅限擇一種繳交方式。
- ✓ 若校系於截止日前尚未完成 確認,皆可再次進入設定繳 交方式頁面修改。
- ✓ 高中學習歷程資料庫無資料 檔案者,繳交方式一律設定 為「自行上傳PDF檔」。

| 校系名稱               | 繳交資料<br>截止日期 | 逐筹         | 設定繳交方式        |
|--------------------|--------------|------------|---------------|
| 國立XX大學<br>中國文學系    | xxx年x月x日     | ○ 自行上傳PDF檔 | ◎ 勾選高中學習歷程資料庫 |
| 國立XX大學<br>外國語文學系   | xxx年x月x日     | ○ 自行上傳PDF檔 | ◎ 勾選高中學習歷程資料庫 |
| 國立XX大學<br>歷史學系     | xxx年x月x日     | ○ 自行上傳PDF檔 | ◎ 勾選高中學習歷程資料庫 |
| 國立XX大學<br>哲學系      | xxx年x月x日     | ○ 自行上傳PDF檔 | ◎ 勾選高中學習歷程資料庫 |
| 國立XX大學<br>數學系      | xxx年x月x日     | ○ 自行上傳PDF檔 | ◎ 勾選高中學習歷程資料庫 |
| 國立XX大學<br>地球與環境科學系 | xxx年x月x日     | ○ 自行上傳PDF檔 | ◎ 勾選高中學習歷程資料庫 |

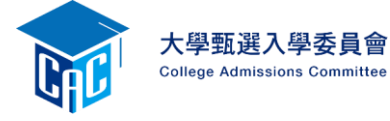

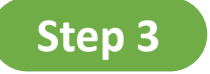

# 逐項完成資料勾選或上傳

| 審查項目                                       | 資料大小                                      | 檢視              |                                | 上傳或勾強                       | 選                                  |                                          |
|--------------------------------------------|-------------------------------------------|-----------------|--------------------------------|-----------------------------|------------------------------------|------------------------------------------|
| 一.修課紀錄                                     | 5學期                                       | 8               |                                | 由高中學習歷程資                    | 科庫提供                               |                                          |
| 二.課程學習成果                                   |                                           |                 | ব্                             | 」選使用高中學習歷程資                 | 料庫                                 | 清除                                       |
| 三.多元表現                                     |                                           |                 | ব                              | 」選使用高中學習歷程資                 | 料庫                                 | 清除                                       |
| 四.多元表現綜整心得                                 |                                           |                 | 選擇檔案                           | 未選擇任何檔案                     | 上傳                                 | 刪除                                       |
| 五.學習歷程自述                                   |                                           |                 | 選擇檔案                           | 未選擇任何檔案                     | 上傳                                 | 刪除                                       |
| 六.其他                                       |                                           |                 | 選擇檔案                           | 未選擇任何檔案                     | 上傳                                 | 刪除                                       |
| 修課紀錄                                       | 課程學習成果                                    | 〉 多             | 元表現                            | 學習歷程                        | 自述                                 | 其他                                       |
| 個人的 一個 一個 一個 一個 一個 一個 一個 一個 一個 一個 一個 一個 一個 | 校系要求內容或<br>他課程學習成果<br>供 <mark>至多3件</mark> | 依校<br>或其(<br>提供 | 系要求內容<br>他多元表現<br><b>至多10件</b> | 依校系要求内<br>自行製作成一<br>PDF檔案上條 | 内容 依<br>一 <mark>個</mark> 自<br>專 PE | 校系要求内<br>行製作成 <b>一</b><br><b>)F檔案</b> 上傳 |
| 該考生由本人<br>行上傳                              |                                           | 另須綜整            | 製作一個多<br>心得PDF檔                | 元表現<br>案上傳                  | ſ                                  |                                          |

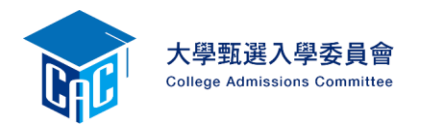

勾選使用高中學習歷程資料庫

 ✓ 頁面可選擇「完整」或「清單」方式呈現。
 ✓ 「課程學習成果」至多勾選3件、「多元 表現」至多勾選10件,勾選超過規定件數 者,系統將無法執行儲存。

|        | 校系:041022-國立XX大學-外國語文學系                                                                  |
|--------|------------------------------------------------------------------------------------------|
| 日勾     | 高中學習歷程資料庫-多元表現資料總共21件,勾選方式: 〇完整 <sup>(1)</sup> 清單                                        |
| 選      | 說明: 您可就校系要求項目內容或其他多元表現勾選 <mark>至多10件</mark> ,勾選完畢後,請務必按下網頁最左方 <mark>「儲存」</mark> 鍵,即完成勾選。 |
| ●<br>件 | □1.幹部經歷暨事蹟紀錄 某某高中-班級幹部-衛生股長                                                              |
|        | 2. <b>幹部經歷暨事蹟紀錄</b> 某某高中籃球隊-社團幹部-球隊經理                                                    |
| ●儲     | 3. 競賽參與紀錄 109 年某某高中語文競賽·第六名                                                              |
| 存      | □4.檢定證照紀錄 (TQC)中文輸入TQC-OA辦公軟體應用類-51words/min                                             |
|        | <b>5.服務學習紀錄</b> 財團法人明人福利會-志工服務                                                           |
|        | 6.彈性學習時間紀錄 學務處-紡織工作室                                                                     |
|        | □7.職場學習紀錄 某某智慧農場-某某智慧農場實習生                                                               |
|        | 8.作品成果紀錄 行銷經營專題製作-2020/06/30                                                             |
|        | 9. 團體活動時間紀錄 救國團-新世紀領導人才培育營                                                               |

10.其他多元表現紀錄 國際歐歐組織台灣分會-2019寫信不間斷

#### 校系:041022-國立XX大學-外國語文學系

高中學習歷程資料庫-多元表現資料總共21件,勾選方式: ●完整 ○清單

回主選單

說明:您可就校系要求項目內容或其他多元表現勾選<mark>至多10件</mark>,勾選完畢後,請務必按下網頁最左方「儲存」鍵,即完成勾選。

| 2 | 勾選 □1.幹部經歷暨事蹟紀錄                                                                                     |                                           |      |            |  |  |  |  |  |  |  |
|---|----------------------------------------------------------------------------------------------------|-------------------------------------------|------|------------|--|--|--|--|--|--|--|
| 4 | 單位名稱                                                                                                | ·<br>第<br>第<br>末<br>幕<br>中                |      |            |  |  |  |  |  |  |  |
| 雙 | 擔任職務                                                                                                | 職務         衛生股長         幹部等級         班級幹部 |      |            |  |  |  |  |  |  |  |
| 0 | 開始日期                                                                                                | 2020/02/15                                | 結束日期 | 2020/07/15 |  |  |  |  |  |  |  |
| 4 | 内容簡述 這個職務必須用嚴謹的態度來監督大家的打掃狀況,留意走廊和教室環境的整潔,常常會流汗有時會聞到垃圾惡臭,但我行<br>樂意也很高興能為班上服務,也希望班上的同學們能繼續保持對班上的整潔和熱愛 |                                           |      |            |  |  |  |  |  |  |  |
|   |                                                                                                    |                                           |      |            |  |  |  |  |  |  |  |
| 諸 |                                                                                                    |                                           |      |            |  |  |  |  |  |  |  |
| 存 | 勾選 □ 2.幹部                                                                                           | 勾選 □2.幹部經歷暨事蹟紀錄                           |      |            |  |  |  |  |  |  |  |
|   | 單位名稱                                                                                                | 某某高中籃球隊                                   |      |            |  |  |  |  |  |  |  |
|   |                                                                                                    |                                           |      |            |  |  |  |  |  |  |  |

| 單位名稱   | 某某高中籃球隊                                     |          |                         |
|--------|---------------------------------------------|----------|-------------------------|
| 擔任職務   | 球隊經理                                        | 幹部等級     | 社團幹部                    |
| 開始日期   | 2020/02/15                                  | 結束日期     | 2020/07/15              |
| 內容簡述   | 透過協助籃球隊的練習、出賽日程安排,並全程陪伴隊                    | 隊員、紀錄球員成 | 長,就像是一起努力的夥伴,為了共同的目標而努力 |
| 證明文件連結 |                                             | 影音檔案連結   |                         |
| 外部影音連結 | https://www.youtube.com/watch?v=xL0ch83RAK8 |          |                         |

| 勾選 □3.競賽參與紀錄 |                                                                                                  |        |       |  |  |
|--------------|--------------------------------------------------------------------------------------------------|--------|-------|--|--|
| 競賽名稱         | 109 年某某高中語文競賽                                                                                    |        |       |  |  |
| 競賽等級         | 校級 (個人參與)                                                                                        | 競賽獎項   | 第六名   |  |  |
| 公布日期         | 2019/12/26                                                                                       | 項目     | 高二組作文 |  |  |
| 内容簡述         | 今年是我第一次参加作文比賽,我感到很緊張, 因為每一位選手看起都實力堅強。雖然沒有拿到很好的名次,我深切的反省<br>並訂定了改進的目標,以後要多勤練習並寫快一點,超越今年的自己,期望更加進步 |        |       |  |  |
| 證明文件連結       | JPG                                                                                              | 影音檔案連結 |       |  |  |

| 勾選 □4.檢定證照紀錄 |                                                                                        |        |             |  |  |  |
|--------------|----------------------------------------------------------------------------------------|--------|-------------|--|--|--|
| 證照名稱         | (TQC)中文輸入                                                                              |        |             |  |  |  |
| 取得證照日期       | 2020/06/13 檢定結果分數                                                                      |        |             |  |  |  |
| 檢定組別         | TQC-OA辦公軟體應用類                                                                          | 分項結果   | 51words/min |  |  |  |
| 內容簡述         | 剛開始很擔心自己的打字速度無法通過測驗,因此善用零碎時間不斷練習才逐漸進步,透過每天練習打字一小時,可以增強<br>我的打字能力和減少錯誤的發生,對未來找工作也有一定的幫助 |        |             |  |  |  |
| 證明文件連結       | PDF                                                                                    | 影音檔案連結 |             |  |  |  |

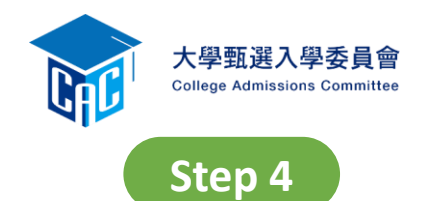

## 執行確認完成繳交資料

| 幸                                                    | <b>设</b> 名日期起就                                   | 左 <b>:</b> XX:     | 041022 國立XX大學 外國<br>X年X月X日至X月X日 校系分割 | <b>語文學系</b><br><sup>1]連結 第二階段報約</sup> | 名網址連結               |                                           | 檢視所有上傳(或勾選)檔案                                                                                                    |  |
|------------------------------------------------------|--------------------------------------------------|--------------------|--------------------------------------|---------------------------------------|---------------------|-------------------------------------------|----------------------------------------------------------------------------------------------------|--|
| 審查項目                                                 | 資料大小                                             | 檢視                 | 上傳或勾選                                |                                       | 最後更新時間              |                                           | <b>闪谷無誤且个冉儆修</b> 仪                                                                                                    |  |
| 一修課紀錄                                                | 5學期                                              | $\mathbf{\hat{v}}$ | 由高中學習歷程資料                            | 斗庫提供                                  |                     |                                           |                                                                                                    |  |
| 二.課程學習成果                                             | 3件                                               | 8                  | 勾選使用高中學習歷程資料                         | は 「海除」 「清除」                           | 2022-01-28 16:13:30 |                                           | 龄入「老什個人家理 劫行                                                                                                    |  |
| 三.多元表現                                               | 10件                                              | 8                  | 勾選使用高中學習歷程資料                         | 海 清除                                  | 2022-01-28 15:47:09 |                                           | 朝八 方王徊八名响」 郑1 J                                                                                                    |  |
| 四.多元表現綜整心得                                           | 2.2MB                                            | 8                  | 選擇檔案 未選擇任何檔案                         | 上傳                                    | 2022-01-28 15:46:54 |                                           | 「確認」鍵送出資料                                                                                                    |  |
| 五.學習歷程自述                                             | 未繳交                                              |                    | 選擇檔案 未選擇任何檔案                         | 上傳                                    |                     |                                           |                                                                                                    |  |
|                                                      | 日本に確定繳交之審查資料不再修改,請務必於繳交資料截止日前執行「確認」。     書生個人密碼: |                    |                                      |                                       |                     |                                           |                                                                                                    |  |
|                                                      |                                                  |                    | ""「「」」」目息!                           | 審查項目                                  | 資料大小 檢              | 視                                         | 檢視確認資訊 請 之 称 多 多 多 多 多 の も な 多 多 の も な 多 の の も な 多 の の も な る の の も な る の る の も な る の の も な る の の も な る の の も な る の の も な る の の も な る の の も な る の る の も な る の の も な る の の も な る の の も な る の る の も な る の る の も な る の る の る の る の る の る の る の る の る の る |  |
| →学期 → 完成確認時間:2022-01-2 - 12 - 12 - 12 - 12 - 12 - 12 |                                                  |                    |                                      |                                       |                     |                                           | 完成確認時间:2022-01-2 ····································                                                                                                    |  |
|                                                      |                                                  |                    |                                      | 多元表現                                  | 10件 💊               | 你可知                                       | 選「案查資料上傳確認表,功能雜下載儲在,並<br>2022-01-28 15:47:                                                                                                    |  |
|                                                      |                                                  | 四.                 | 多元表現綜整心得                             | 2.20MB 💊                              | · 檢視您               | 各項目所繳交資料大小及最後更新時間等資訊。 2022-01-28 15:46:54 |                                                                                                    |  |
|                                                      |                                                  |                    | 五                                    | 學習歷程自述                                | 未繳交 -               |                                           | 審查資料上傳確認表 通過 編集 一一一一一一一一一一一一一一一一一一一一一一一一一一一一一一一一一一一                                                                                                    |  |